## MANUAL DE COMO USAR RENATA ZOOM COMO INVITADO.

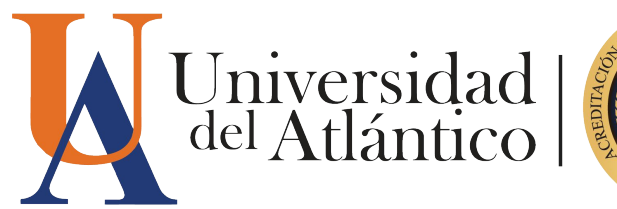

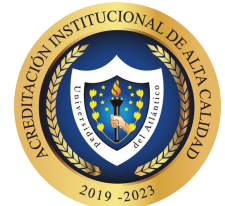

# ¿Cómo participo de una reunión en **Zoom**?

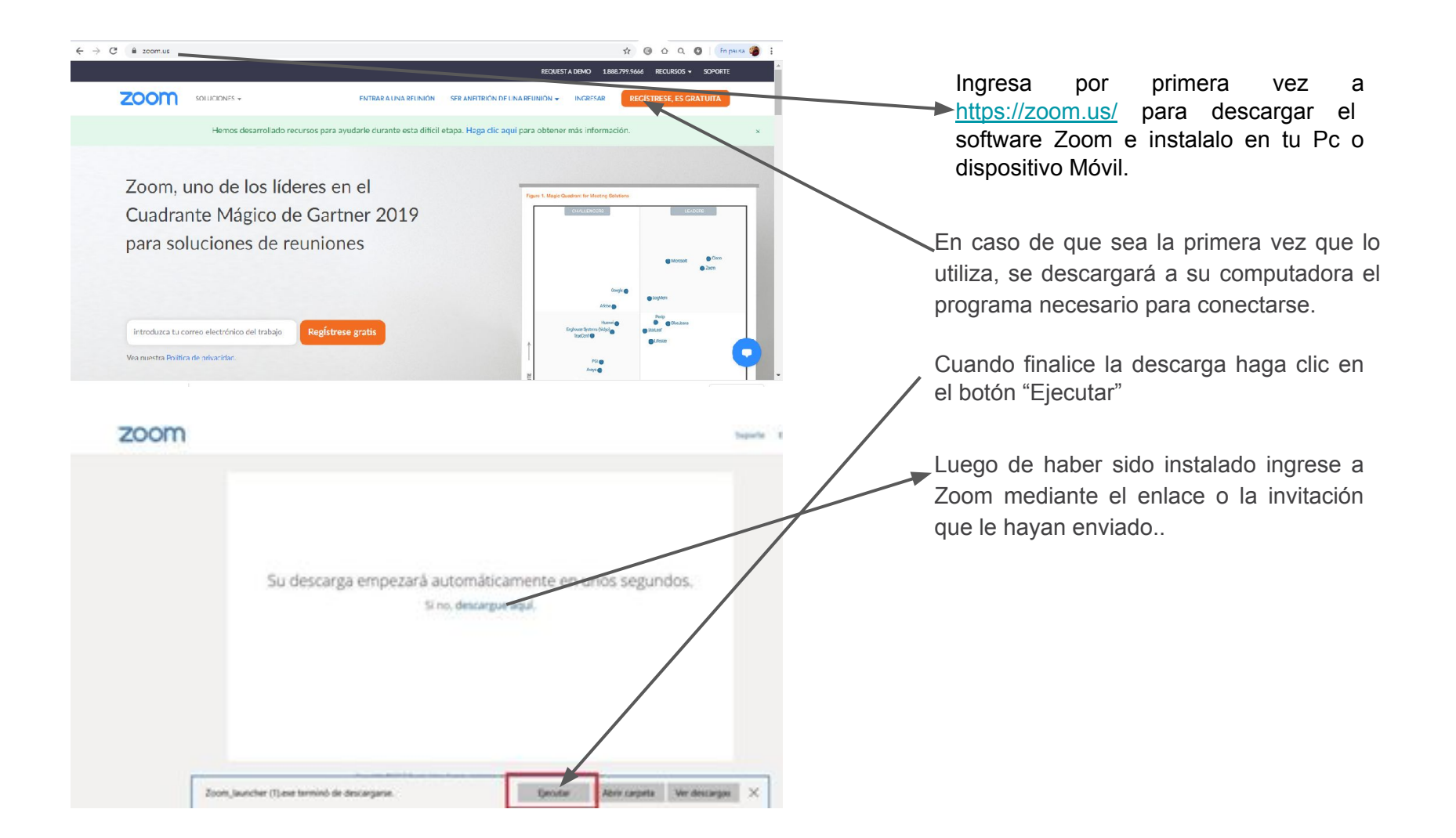

| ← → C 🔒 renata.zocr | n.us/meeting/register/tJUcc-qhpzMrH9TZrFn7kh                                                                                                    | iswGFKi-sEP_or2          | ☆ @ 쇼 Q 🕲 🖻 🌘 :  |                                                                                                    |
|---------------------|----------------------------------------------------------------------------------------------------|--------------------------|------------------|----------------------------------------------------------------------------------------------------|
|                     |                                                                                                    | Inscripción a la reunión | Lu<br>en<br>na   | Luego que entra a la página web con el link de<br>enviado como invitado, colocado en la URL del<br>navegador, digita el siguiente formulario: |
|                     | Tema         PRUEBA DE VIDEOCONFERENCIA PARA CONVOCATORIA DE LICITACIÓN DE<br>EMPRESAS PARA OFICINA DE BIENES Y SUMINISTROS.           Descripción         PRUFRA DE VIDEOCONFERENCIA PARA CONVOCATORIA DE LICITACIÓN DE<br>EMPRESAS PARA OFICINA DE RIENES Y SUMINISTROS.           Hora         11 may 2020 09:00 AM en Bogotá |                          | col<br>col<br>nu | coloca su nombre y apellido en las casillas,<br>coloca su dirección de email y confirma de<br>nuevo su dirección de correo.                   |
|                     | Primer nombre*                                                                                                    | Apellide*                | AI               | final le da clic donde dice NO SOY UN<br>DBOT y le da clic en REGISTRAR y listo.                                                              |
|                     |                                                                                                    |                          |                  | Coloque su nombre y apellidos completos.                                                                                                    |
|                     | Hora 11 may 2020 C9:00 AM en Primer nombre* Dirección de e mail*                                                                                                    | Apellide*                |                  | Coloque su correo<br>electrónico y confirmelo de<br>nuevo.                                                                                    |
|                     | * Información obligatoria                                                                                                    | APTOMA<br>1*emices       |                  | Por favor darle clic en donde<br>dice NO SOY UN ROBOT y<br>luego dar clic en<br>REGISTRAR                                                     |

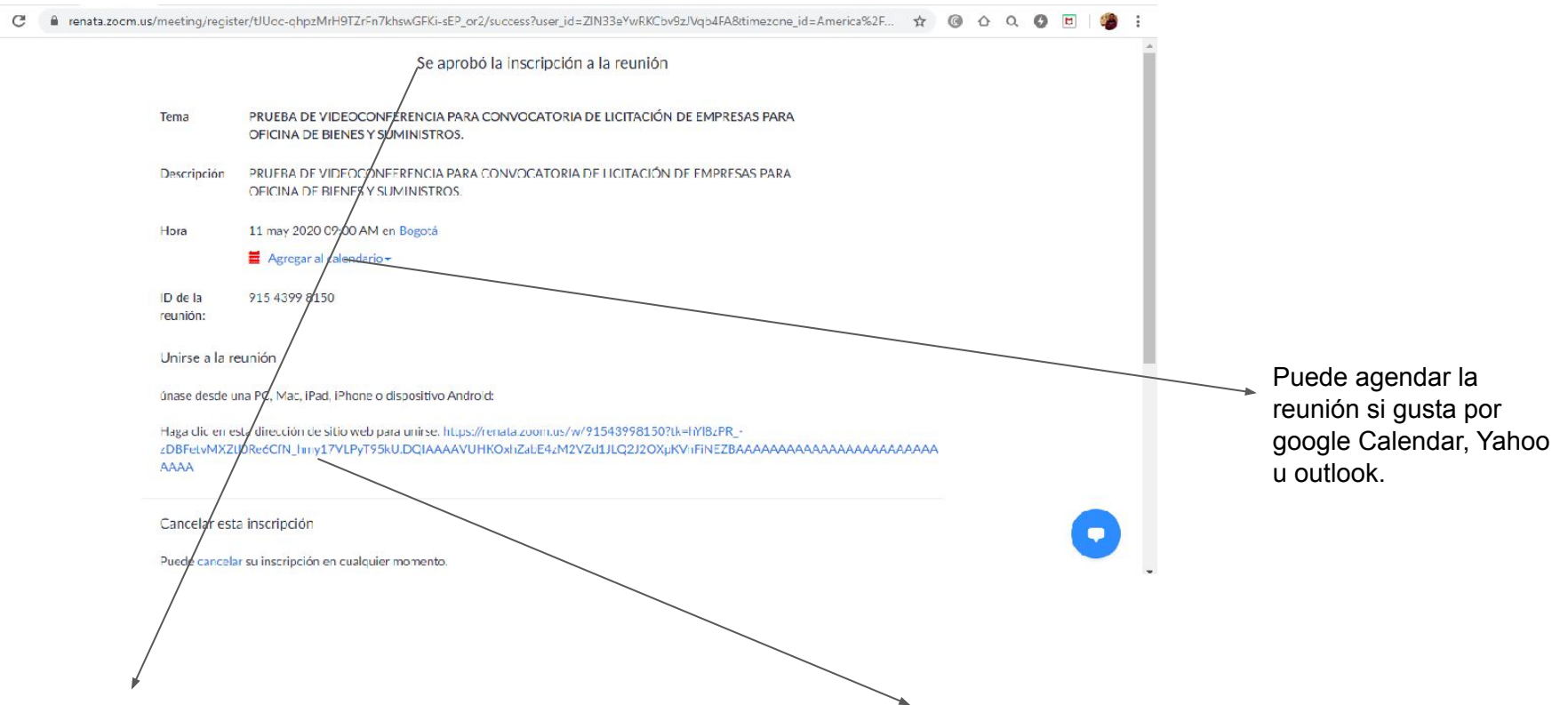

Luego le aparecerá esta pagina donde dice que se aprobó la INSCRIPCIÓN, la cual aparece el Tema, descripción, hora,ID de la reunión. Aparecerá un sector donde dice: Unirse a la reunión, únase desde una PC, Mac, iPad, iPhone o dispositivo Android. Luego aparece un LINK, este enlace sera la CONEXION con la VIDEOCONFERENCIA por favor darle clic.

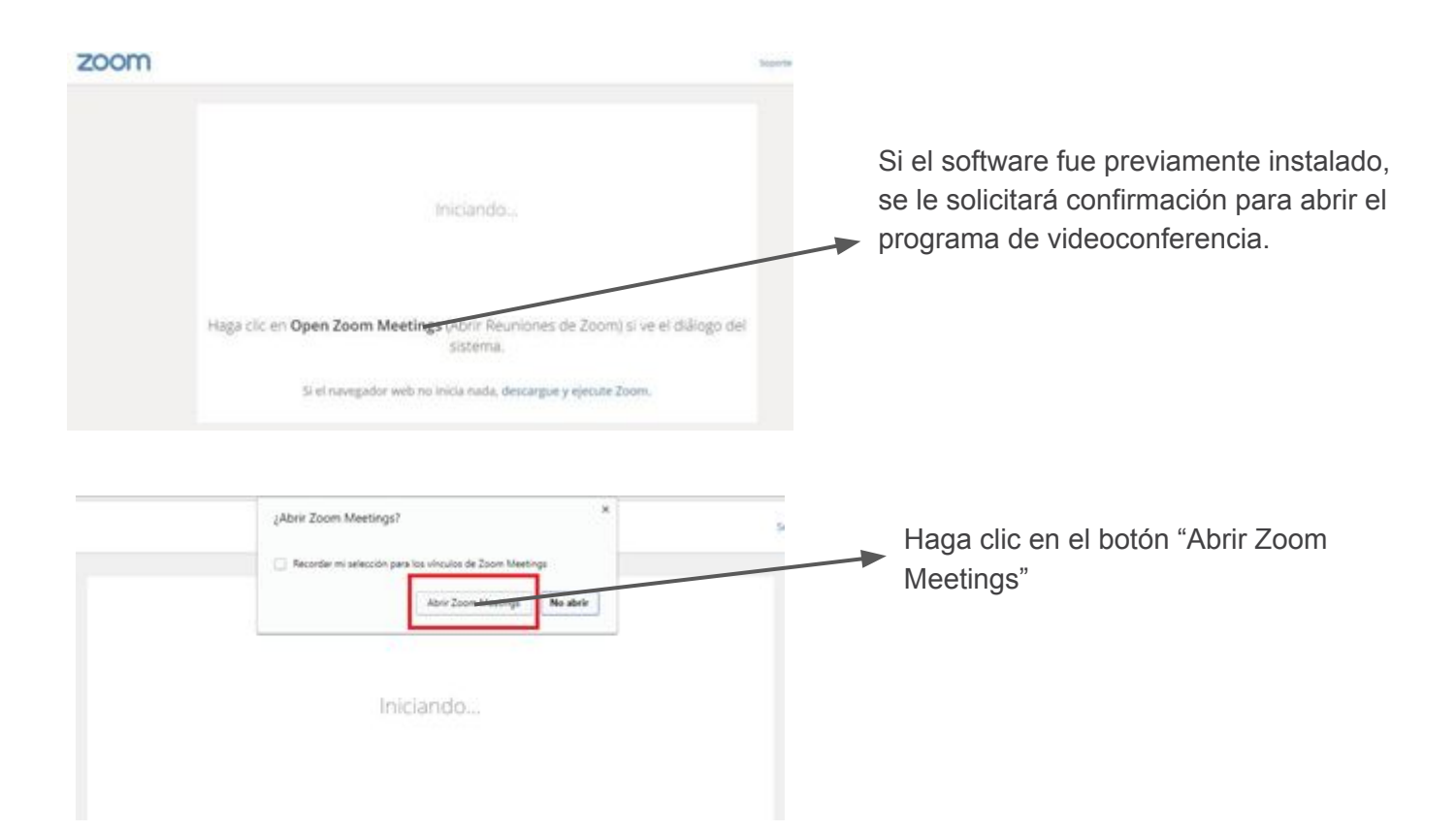

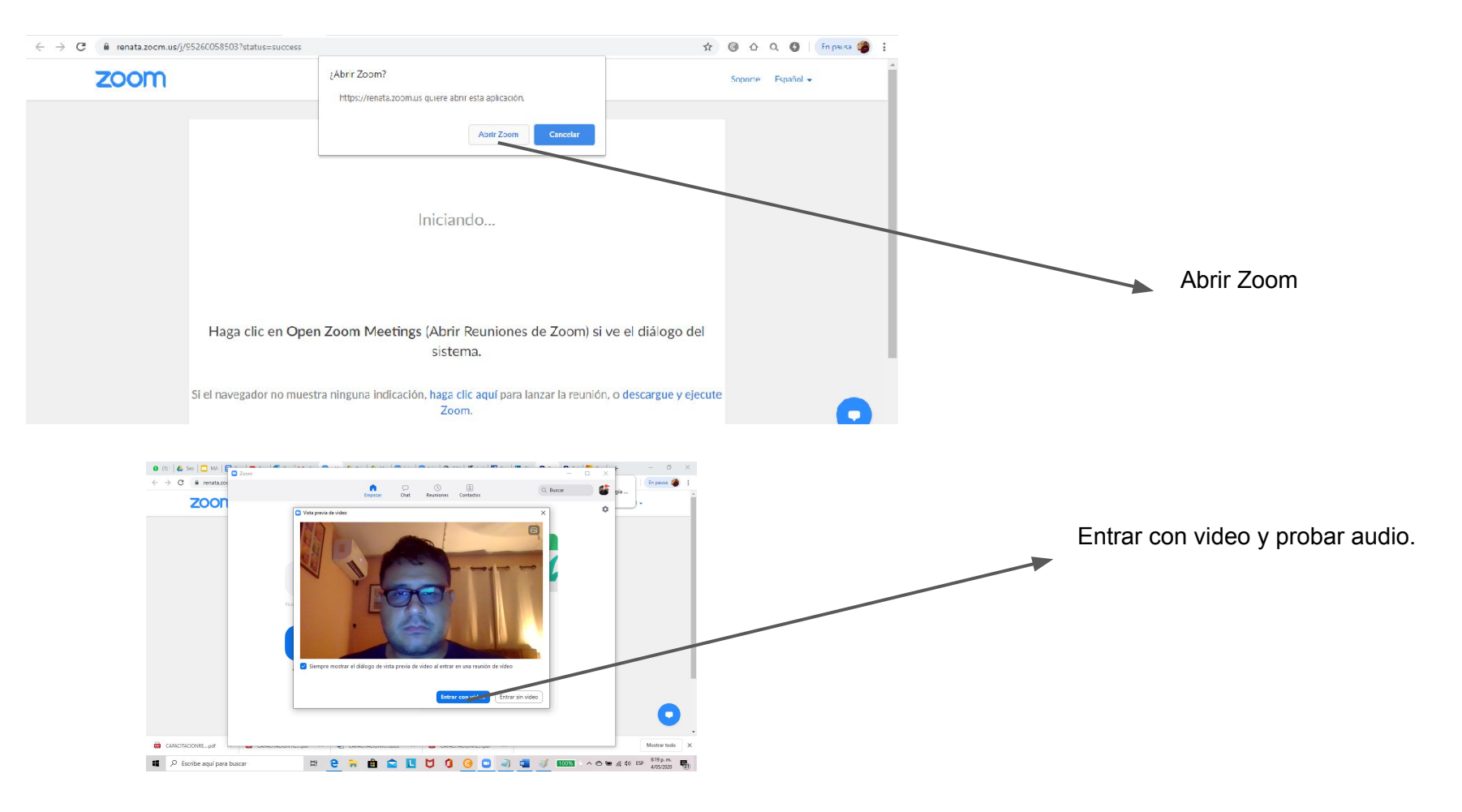

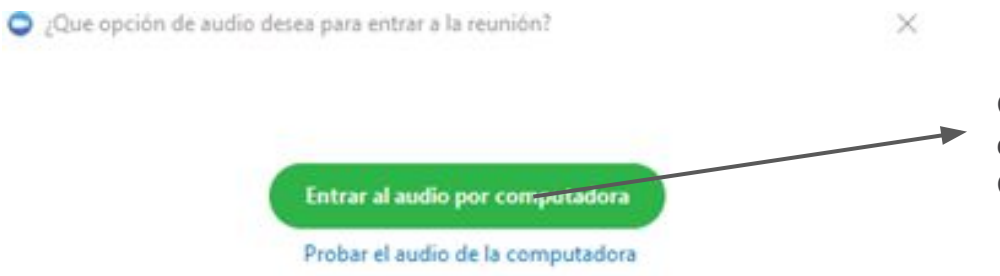

Cuando finalice de abrir Zoom Meetings, haga clic en el botón"Entrar al audio por computadora". Con este último paso habrá ingresado a reunión.

Seleccionar automáticamente el audio de la computadora al entrar a una reunión

Acerca de las funcionalidades básicas cuando participa de una reunión:

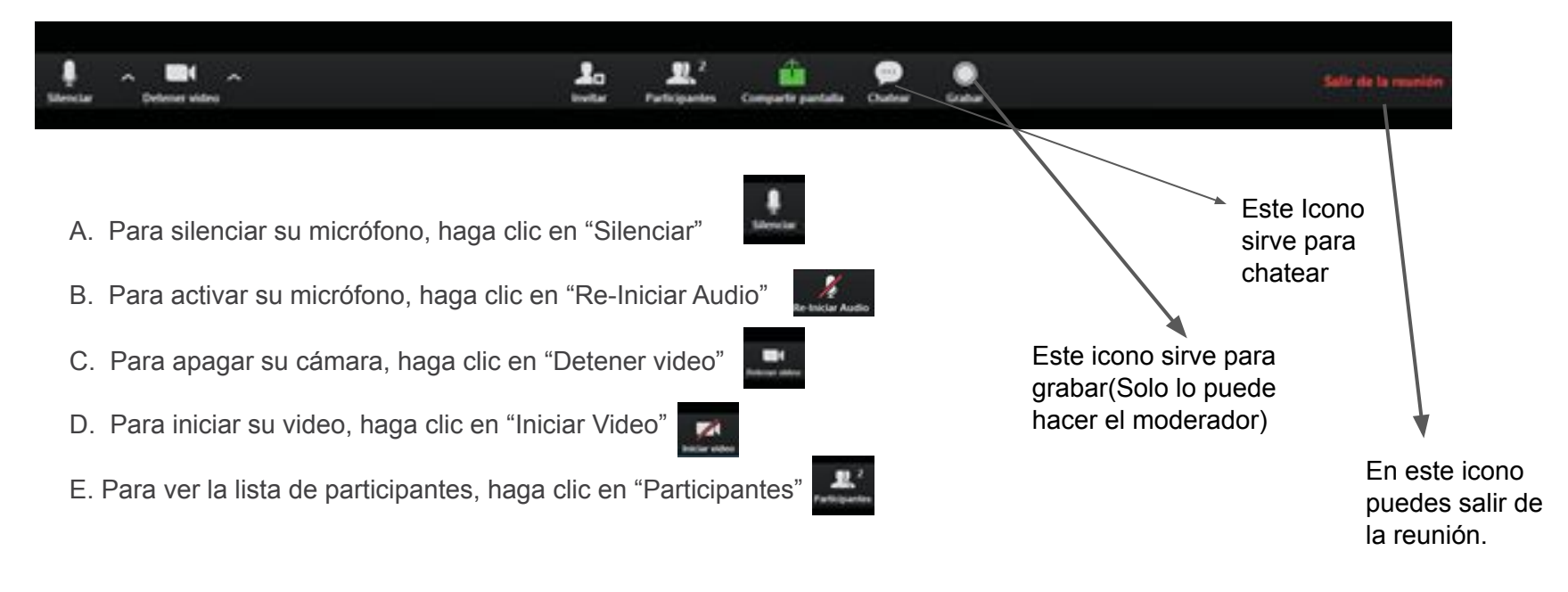

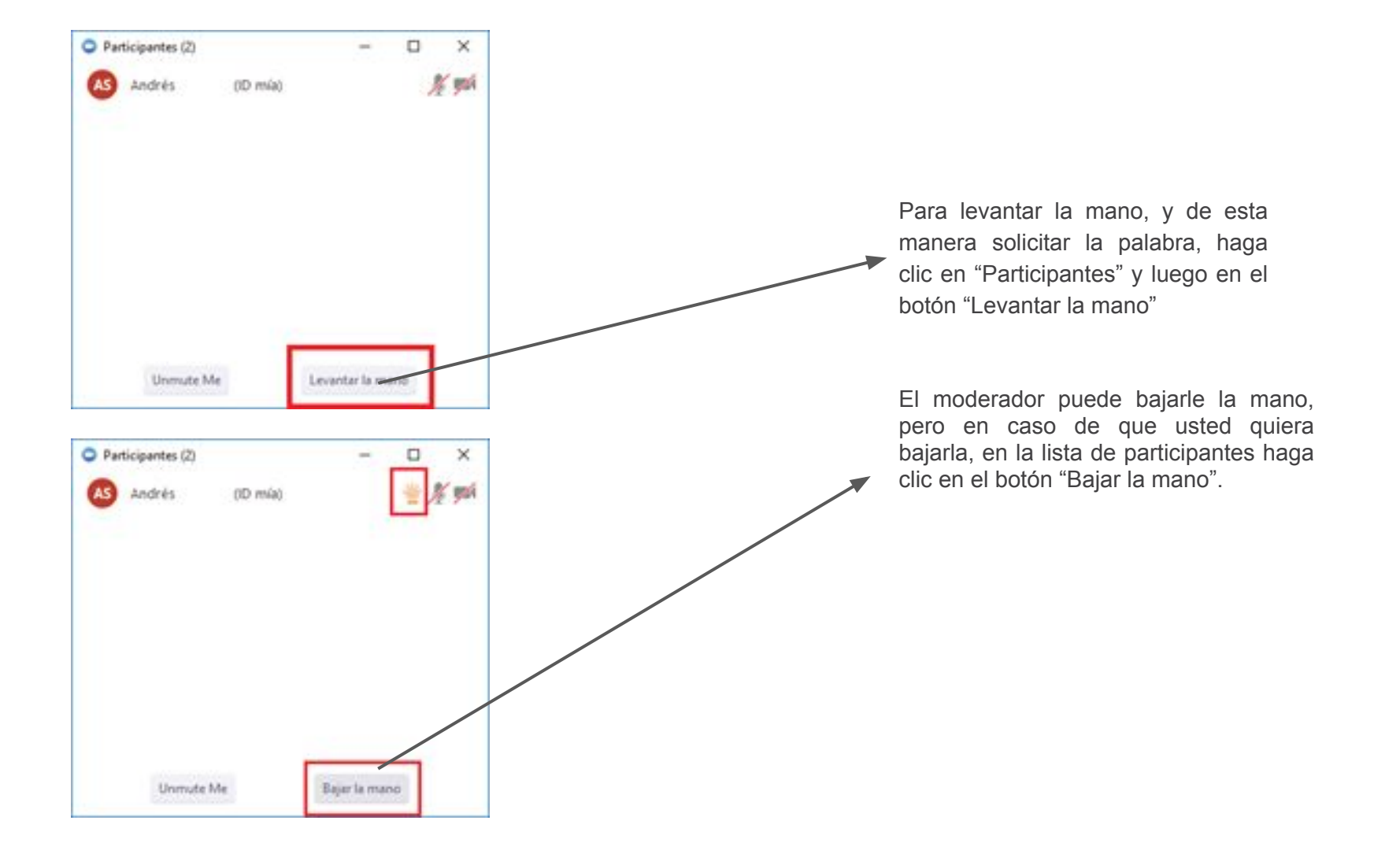

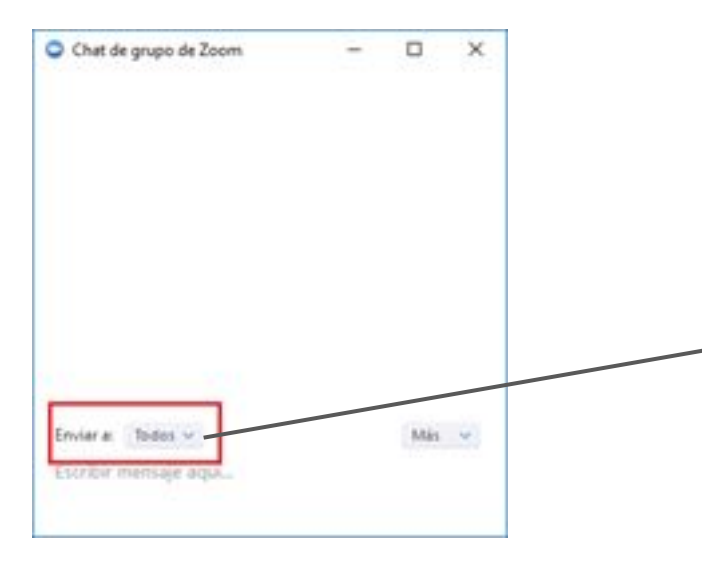

Por defecto lo que escriba es para todos los participantes, en caso de que quieres escribirle a un participante en particular, selecciónelo en "Enviar a:" modificando en lugar de todos el participante con cual usted desea chatear.

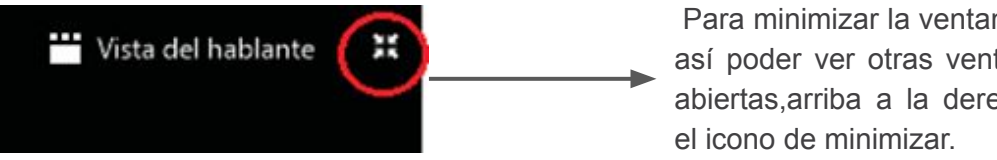

Para minimizar la ventana de la reunión y así poder ver otras ventanas que tenga abiertas, arriba a la derecha, haga clic en

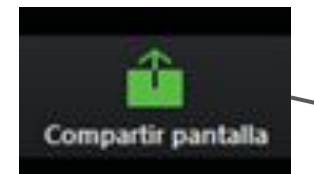

Seleccionar la ventana o la aplicación que usted desea compartir

En caso de ser necesario, y si el moderador lo permite, usted puede compartir su pantalla. Haga clic en el botón "Compartir pantalla", seleccione cual ventana desea compartir y haga clic en el botón "Compartir pantalla".

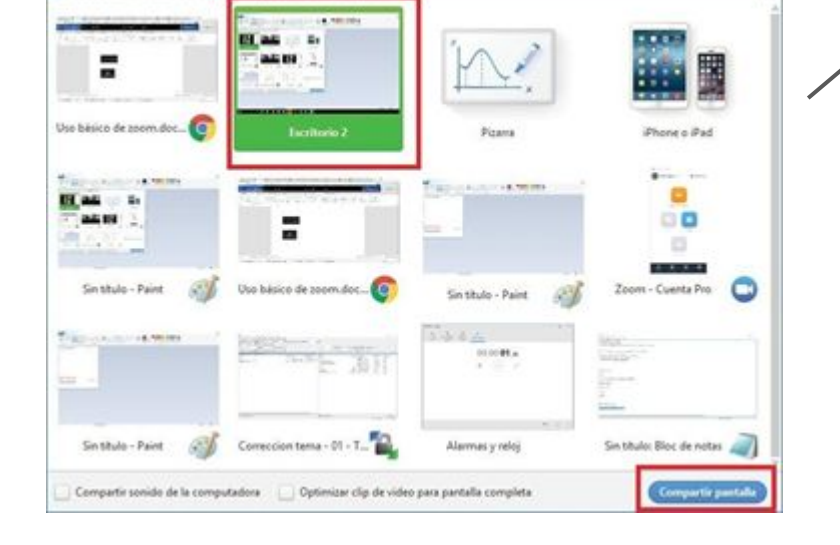

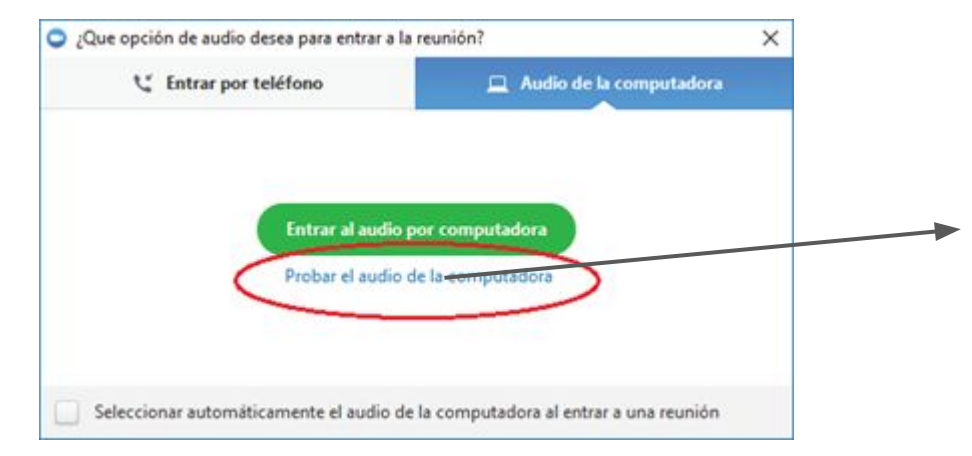

Luego que Zoom inicie, si ve su imagen, significa que su cámara funciona correctamente. Para probar el audio y micrófono haga clic en "Probar el audio de la computadora".

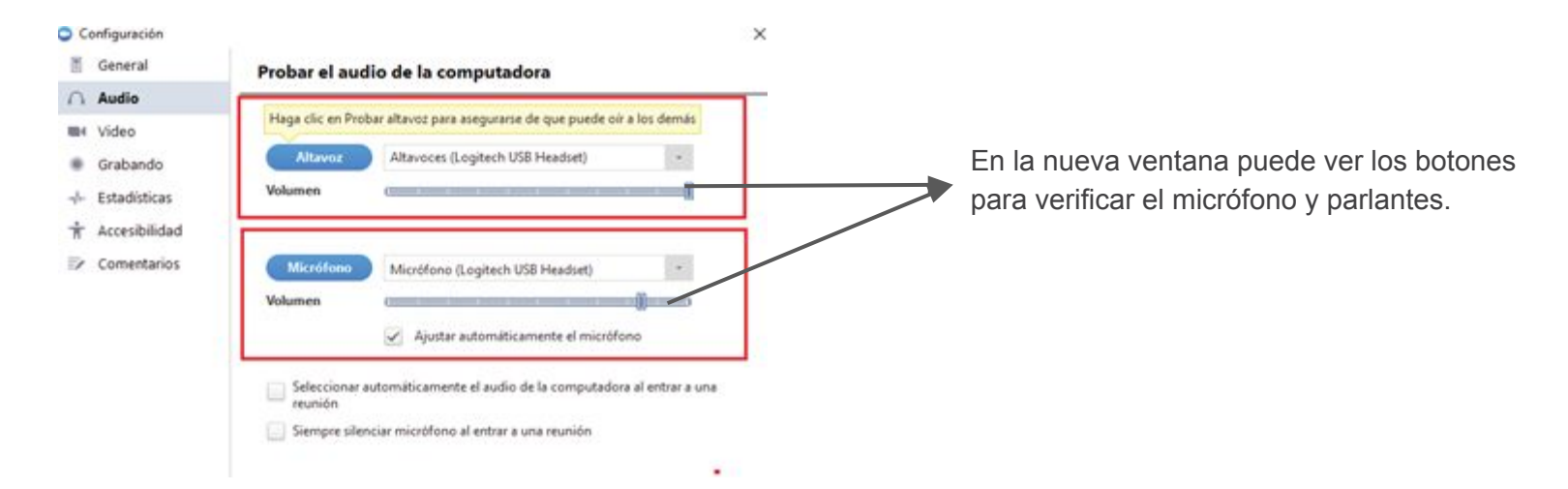

Para probar que sus parlantes funcionan bien, haga clic en "Alta voz" lo cual reproduce la música que debería escuchar.

Para probar su micrófono, haga clic en el botón "Micrófono" para que comience a grabar lo que usted diga y de manera automática lo reproduce.

### Existen 3 diseños diferentes o vistas: Ventana completa, Galería y Mini

#### Ventana completa o normal

Para ingresar al modo "Ventana completa "haga doble clic en cualquier parte de la ventana de Zoom, o haciendo clic en el icono "Pantalla completa" que se encuentra arriba a la derecha.

Para salir del modo ventana completa, puede utilizar cualquiera de las dos formas descriptas previamente.

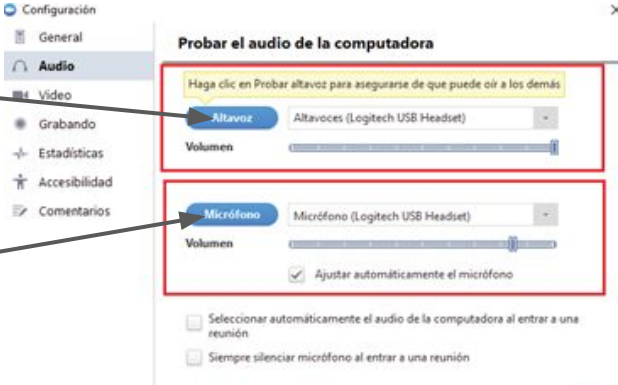

H Video

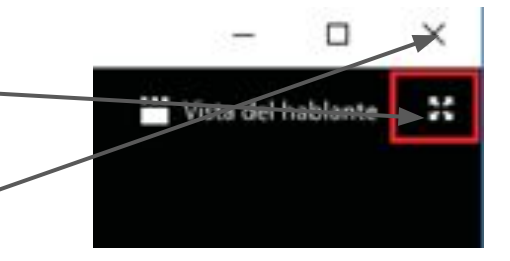

Es posible ver a los participantes de dos maneras diferentes, puede utilizar la "Vista del hablante "o" Vista de Galería".

En la "Vista del hablante "muestra grande a quien habla en ese momento.

En la "Vista de galería" podrá ver a todos los participantes (hasta 25) en una misma ventana,

Recuadra con otro color la imagen de quien habla en ese momento. Para seleccionar la vista que desee, haga clic arriba a la derecha donde dice "Vista de galería" o "Vista del Hablante".

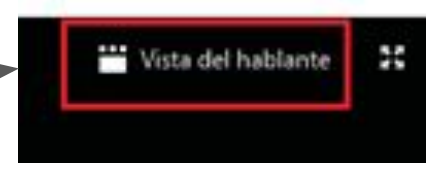

×

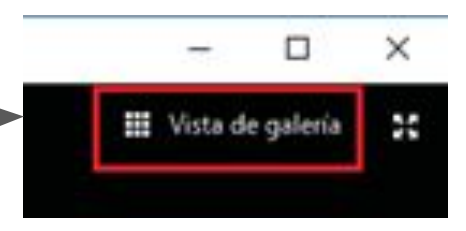

### 1) Vista mini (o minimizada)

La vista minimizada es la forma más pequeña en que se puede ver la ventana de la aplicación Zoom.

Para minimizar, haga clic en el icono de minimizar la ventana.

La ventana minimizada permite ver una miniatura del video y algunos comandos básicos.

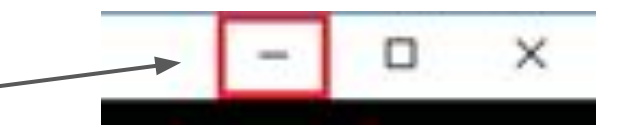

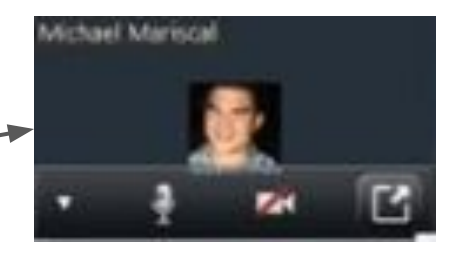

Para salir de la ventana minimizada, haga clic en el botón de "Maximizar".

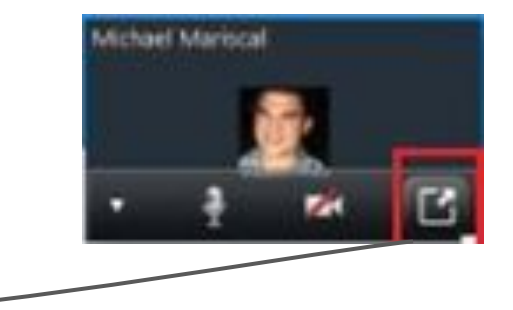

En el momento que ingresa a una reunión se le solicita que especifique su nombre, si luego desea modificarlo, es posible de la siguiente manera. Haga clic en participantes, y en la nueva ventana, busque su nombre y vera un botón que dice "Renombrar".

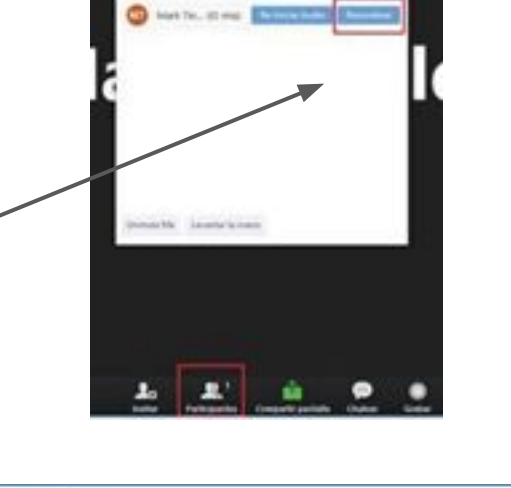

Luego ingrese en el nombre que desee y haga clic en "Ok".

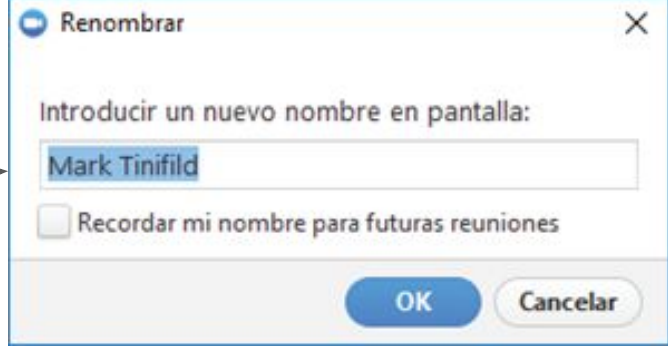

# ¿Cómo participo de una reunión en **Zoom**?

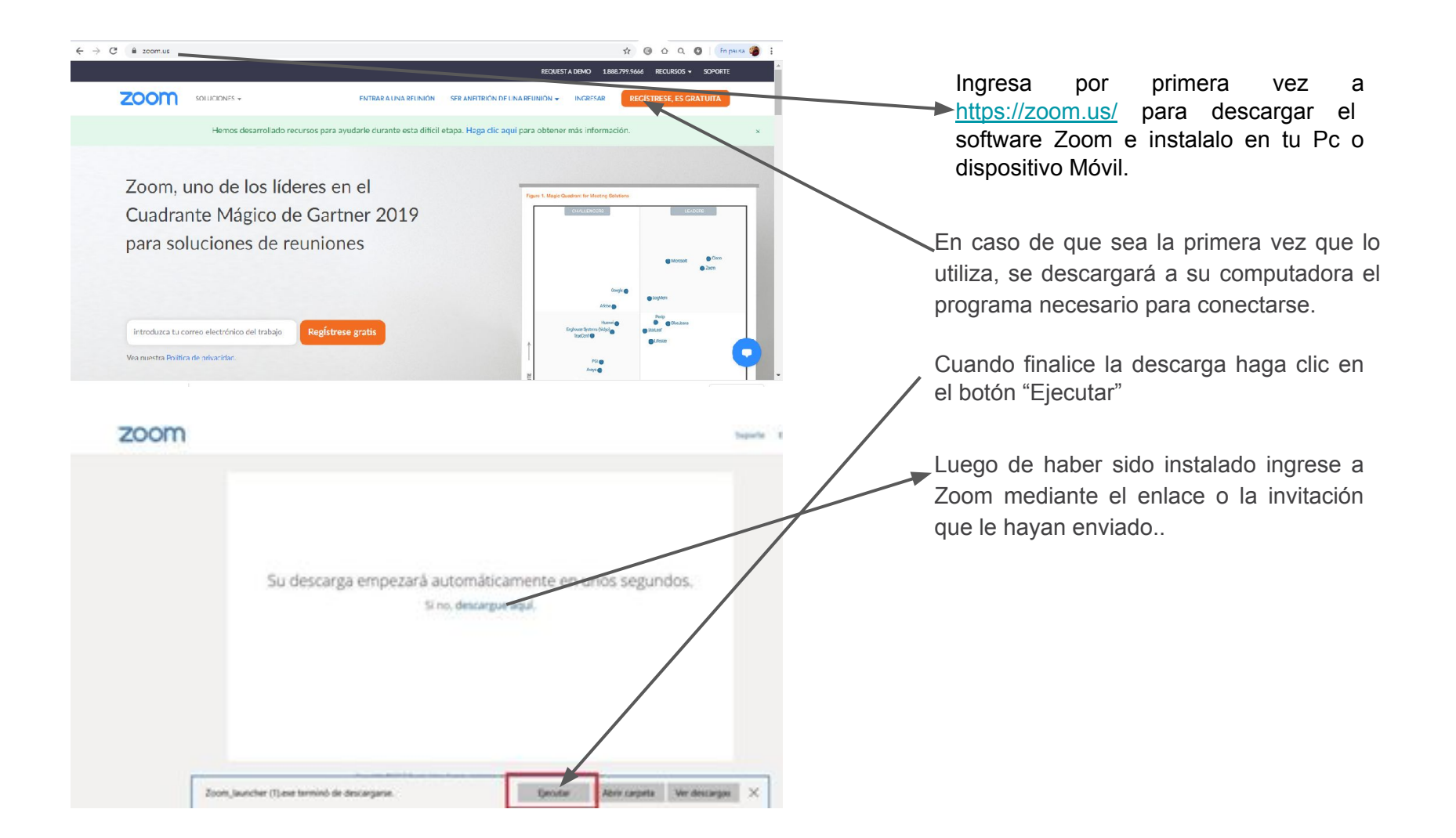

| ← → C 🔒 renata.zocr | n.us/meeting/register/tJUcc-qhpzMrH9TZrFn7kh                                                                                                    | iswGFKi-sEP_or2          | ☆ @ 쇼 Q 🕲 🖻 🌘 :  |                                                                                                    |
|---------------------|----------------------------------------------------------------------------------------------------|--------------------------|------------------|----------------------------------------------------------------------------------------------------|
|                     |                                                                                                    | Inscripción a la reunión | Lu<br>en<br>na   | Luego que entra a la página web con el link de<br>enviado como invitado, colocado en la URL del<br>navegador, digita el siguiente formulario: |
|                     | Tema         PRUEBA DE VIDEOCONFERENCIA PARA CONVOCATORIA DE LICITACIÓN DE<br>EMPRESAS PARA OFICINA DE BIENES Y SUMINISTROS.           Descripción         PRUFRA DE VIDEOCONFERENCIA PARA CONVOCATORIA DE LICITACIÓN DE<br>EMPRESAS PARA OFICINA DE RIENES Y SUMINISTROS.           Hora         11 may 2020 09:00 AM en Bogotá |                          | col<br>col<br>nu | coloca su nombre y apellido en las casillas,<br>coloca su dirección de email y confirma de<br>nuevo su dirección de correo.                   |
|                     | Primer nombre*                                                                                                    | Apellide*                | AI               | final le da clic donde dice NO SOY UN<br>DBOT y le da clic en REGISTRAR y listo.                                                              |
|                     |                                                                                                    |                          |                  | Coloque su nombre y apellidos completos.                                                                                                    |
|                     | Hora 11 may 2020 C9:00 AM en Primer nombre* Dirección de e mail*                                                                                                    | Apellide*                |                  | Coloque su correo<br>electrónico y confirmelo de<br>nuevo.                                                                                    |
|                     | * Información obligatoria                                                                                                    | APTOMA<br>1*emices       |                  | Por favor darle clic en donde<br>dice NO SOY UN ROBOT y<br>luego dar clic en<br>REGISTRAR                                                     |

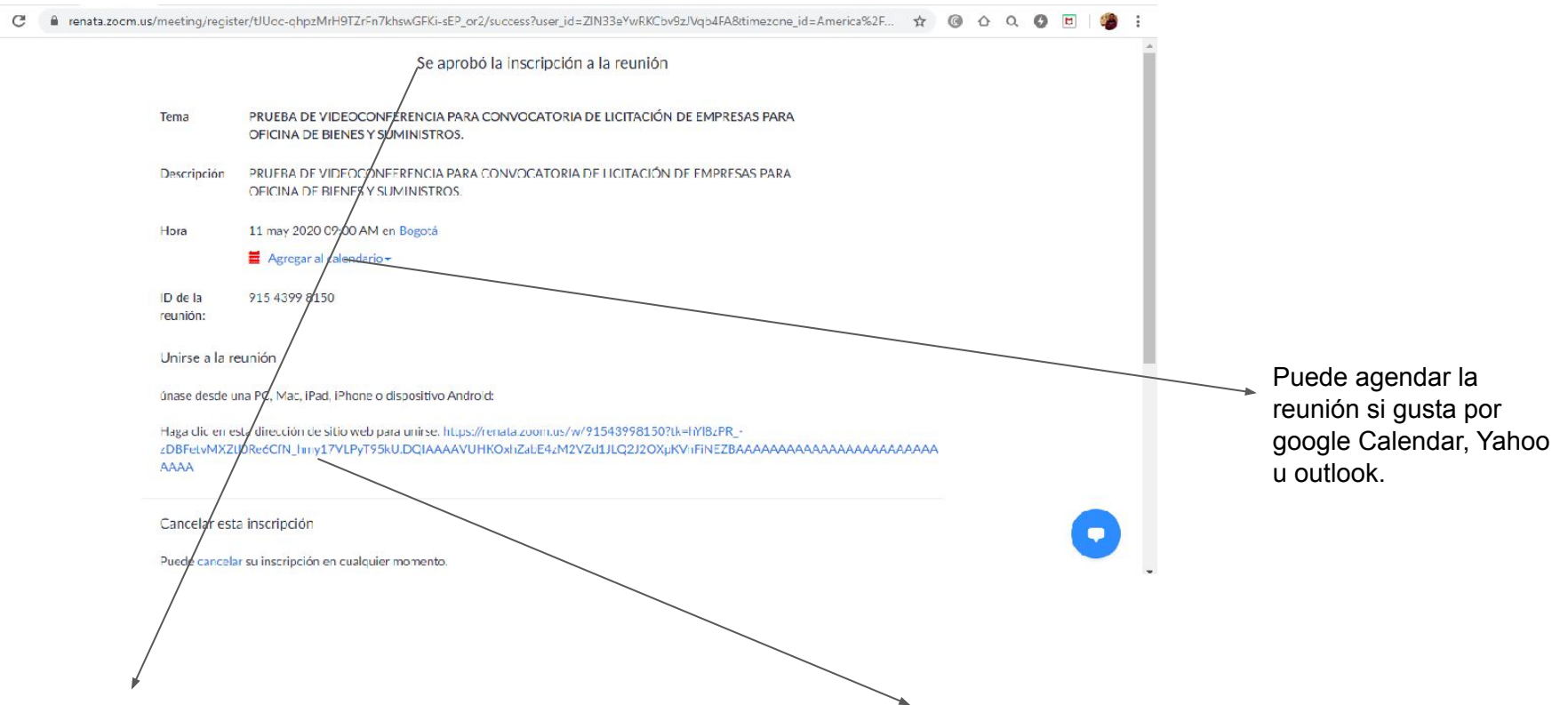

Luego le aparecerá esta pagina donde dice que se aprobó la INSCRIPCIÓN, la cual aparece el Tema, descripción, hora,ID de la reunión. Aparecerá un sector donde dice: Unirse a la reunión, únase desde una PC, Mac, iPad, iPhone o dispositivo Android. Luego aparece un LINK, este enlace sera la CONEXION con la VIDEOCONFERENCIA por favor darle clic.

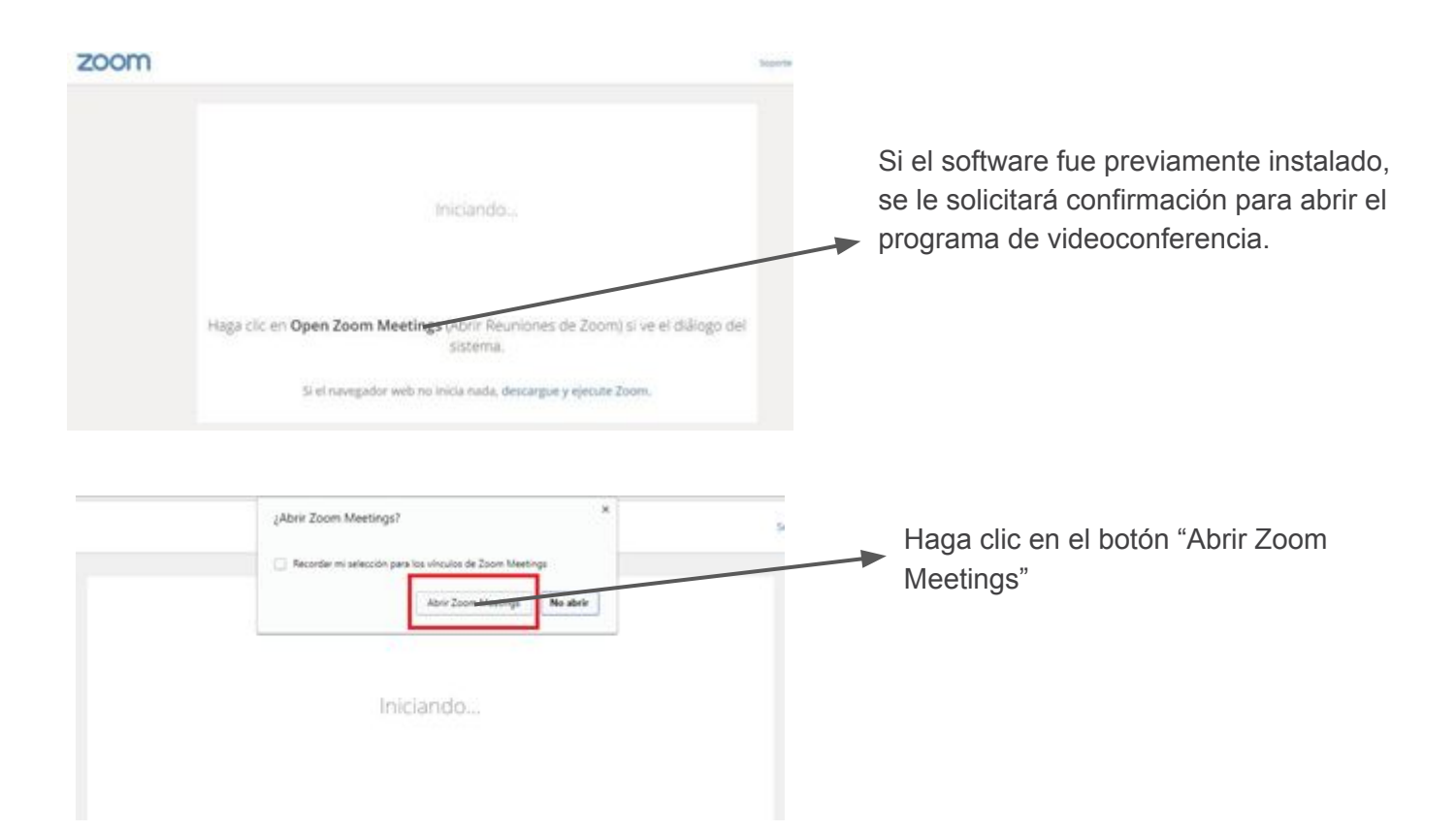

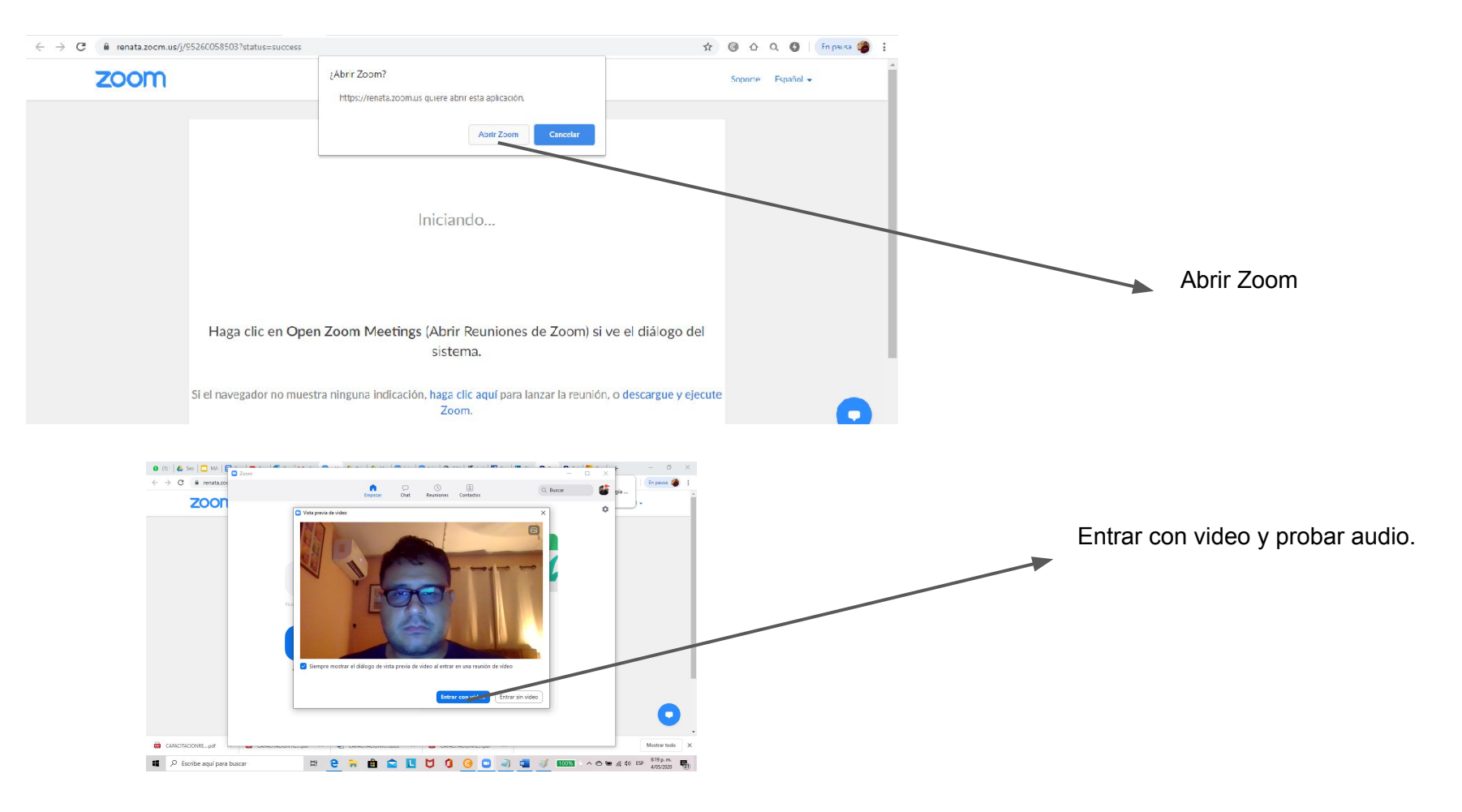

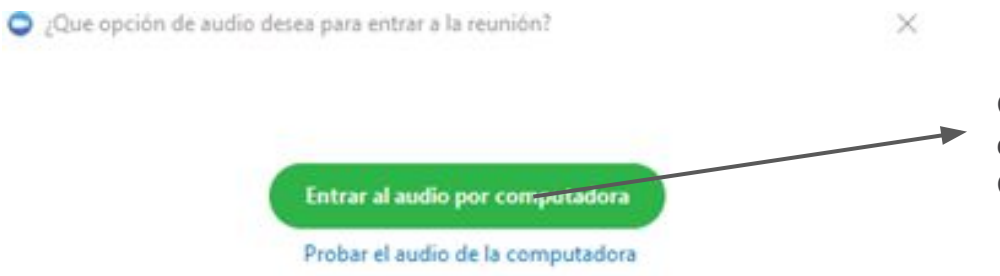

Cuando finalice de abrir Zoom Meetings, haga clic en el botón"Entrar al audio por computadora". Con este último paso habrá ingresado a reunión.

Seleccionar automáticamente el audio de la computadora al entrar a una reunión

Acerca de las funcionalidades básicas cuando participa de una reunión:

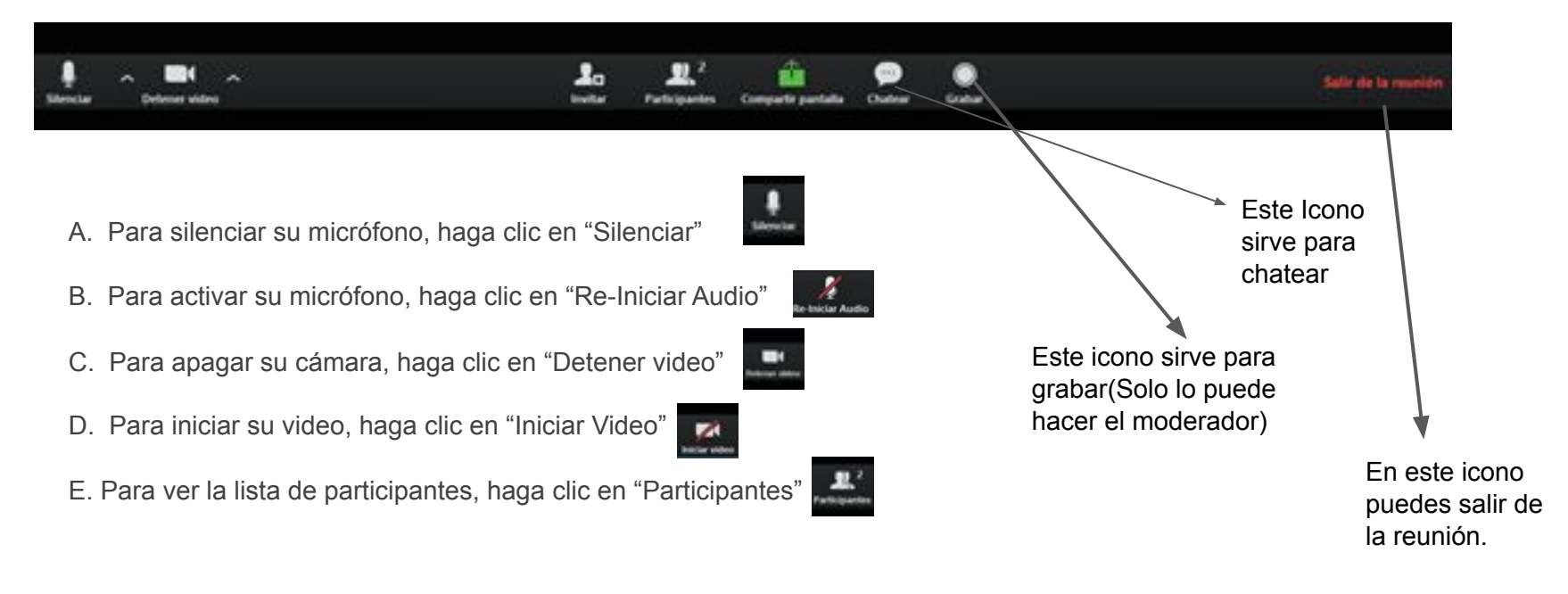

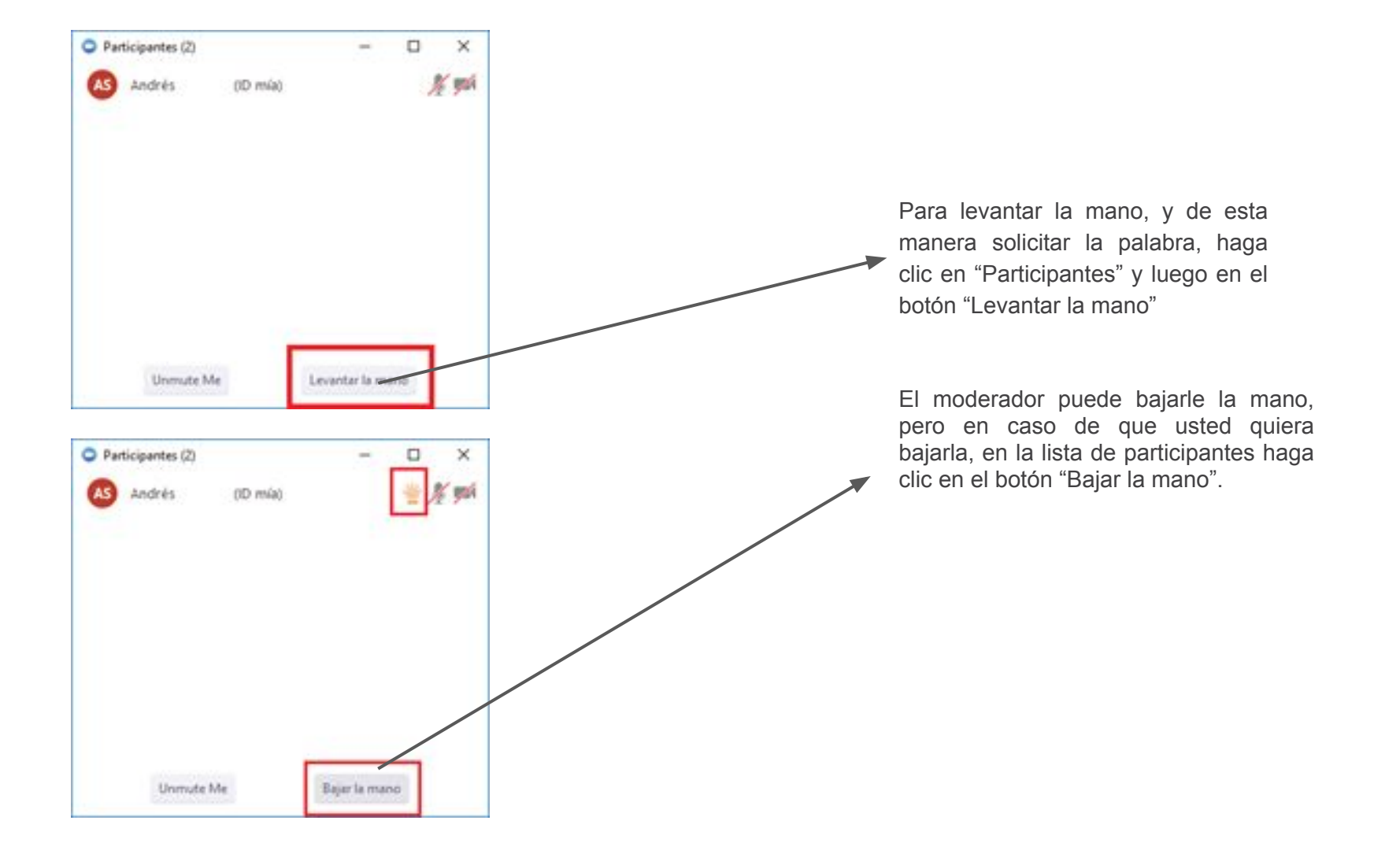

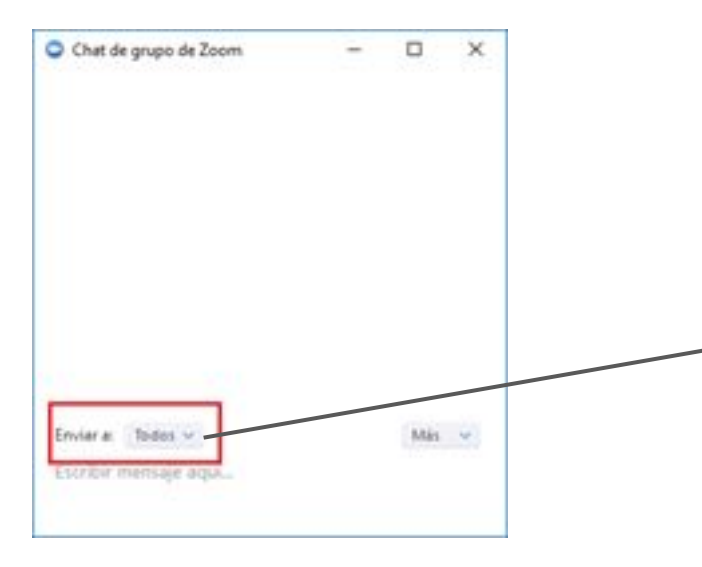

Por defecto lo que escriba es para todos los participantes, en caso de que quieres escribirle a un participante en particular, selecciónelo en "Enviar a:" modificando en lugar de todos el participante con cual usted desea chatear.

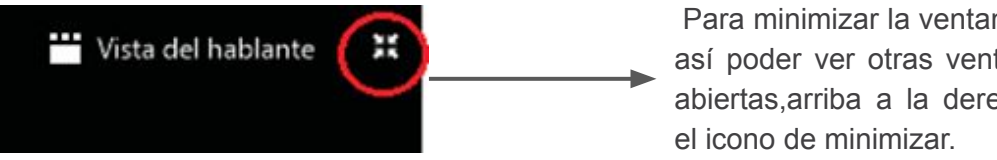

Para minimizar la ventana de la reunión y así poder ver otras ventanas que tenga abiertas, arriba a la derecha, haga clic en

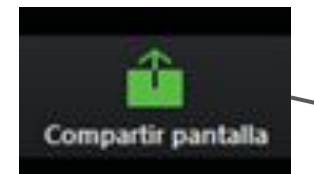

Seleccionar la ventana o la aplicación que usted desea compartir

En caso de ser necesario, y si el moderador lo permite, usted puede compartir su pantalla. Haga clic en el botón "Compartir pantalla", seleccione cual ventana desea compartir y haga clic en el botón "Compartir pantalla".

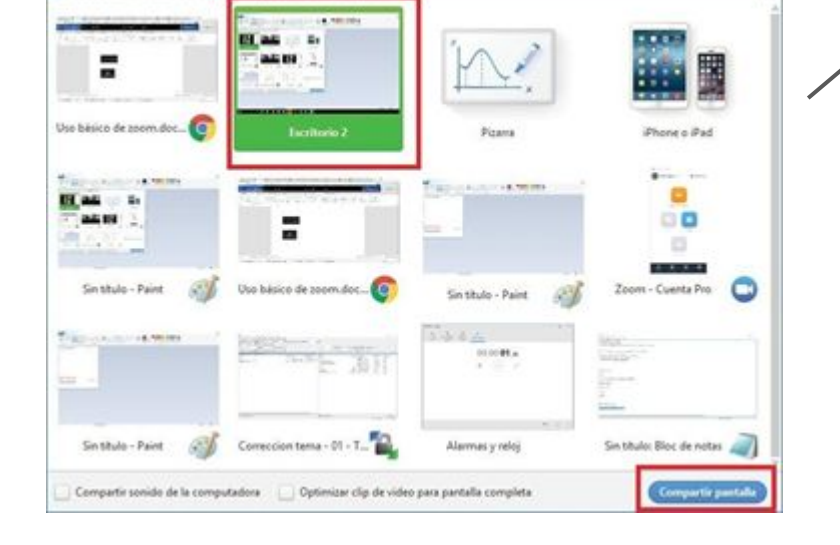

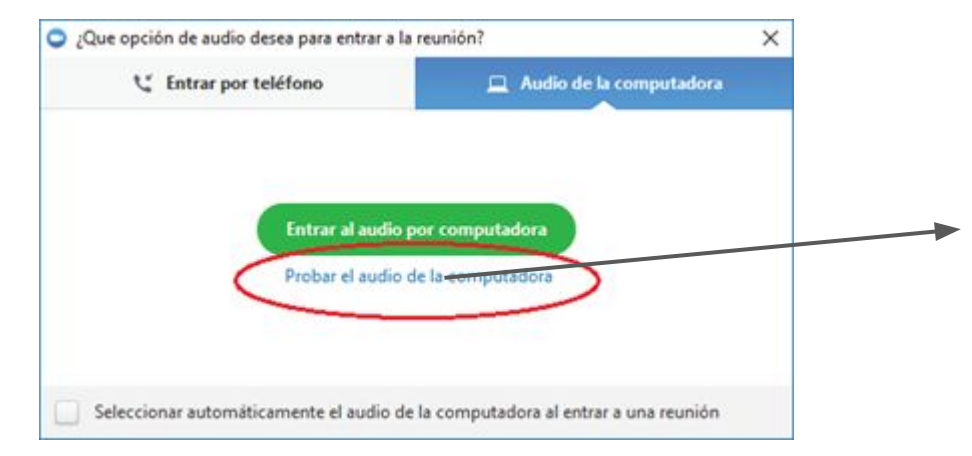

Luego que Zoom inicie, si ve su imagen, significa que su cámara funciona correctamente. Para probar el audio y micrófono haga clic en "Probar el audio de la computadora".

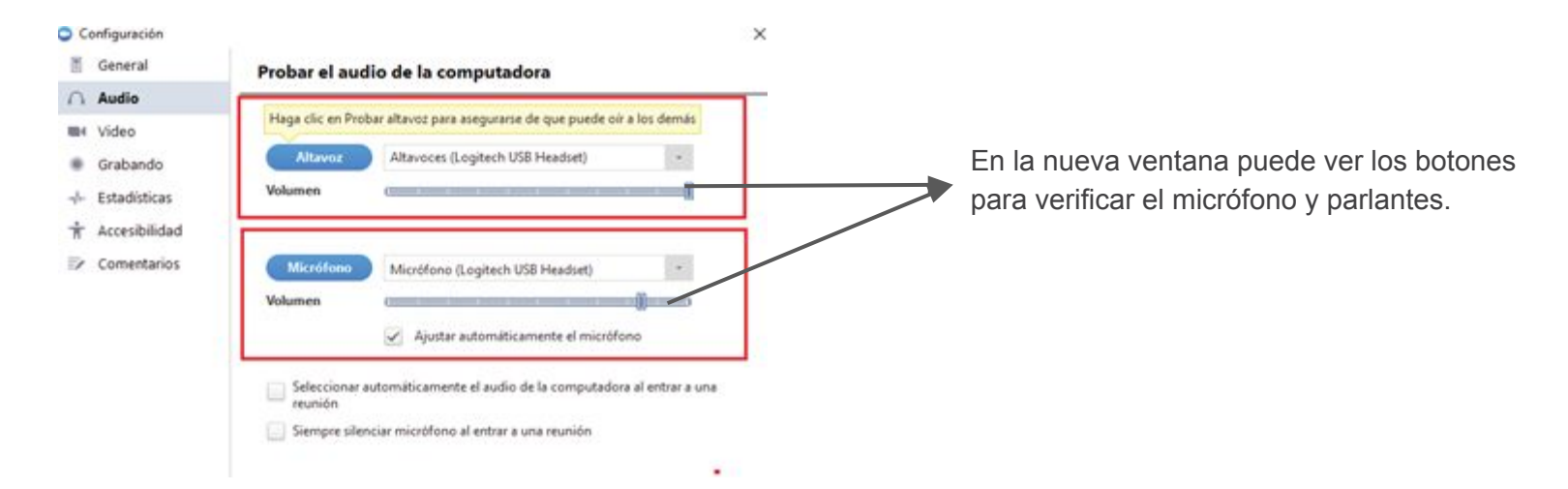

Para probar que sus parlantes funcionan bien, haga clic en "Alta voz" lo cual reproduce la música que debería escuchar.

Para probar su micrófono, haga clic en el botón "Micrófono" para que comience a grabar lo que usted diga y de manera automática lo reproduce.

### Existen 3 diseños diferentes o vistas: Ventana completa, Galería y Mini

#### Ventana completa o normal

Para ingresar al modo "Ventana completa "haga doble clic en cualquier parte de la ventana de Zoom, o haciendo clic en el icono "Pantalla completa" que se encuentra arriba a la derecha.

Para salir del modo ventana completa, puede utilizar cualquiera de las dos formas descriptas previamente.

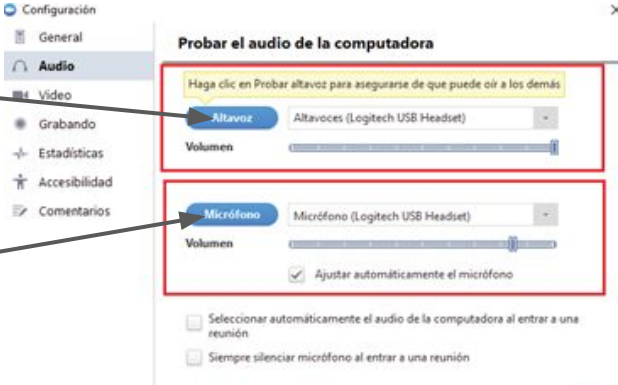

H Video

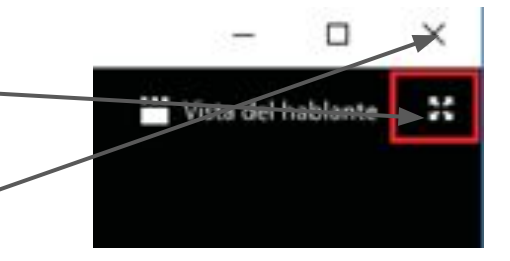

Es posible ver a los participantes de dos maneras diferentes, puede utilizar la "Vista del hablante "o" Vista de Galería".

En la "Vista del hablante "muestra grande a quien habla en ese momento.

En la "Vista de galería" podrá ver a todos los participantes (hasta 25) en una misma ventana,

Recuadra con otro color la imagen de quien habla en ese momento. Para seleccionar la vista que desee, haga clic arriba a la derecha donde dice "Vista de galería" o "Vista del Hablante".

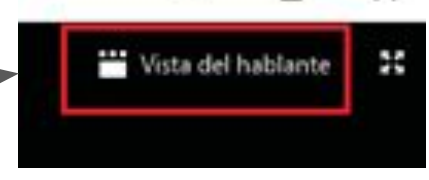

×

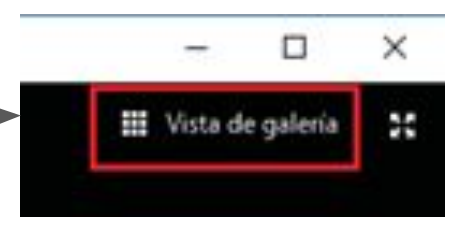

### 1) Vista mini (o minimizada)

La vista minimizada es la forma más pequeña en que se puede ver la ventana de la aplicación Zoom.

Para minimizar, haga clic en el icono de minimizar la ventana.

La ventana minimizada permite ver una miniatura del video y algunos comandos básicos.

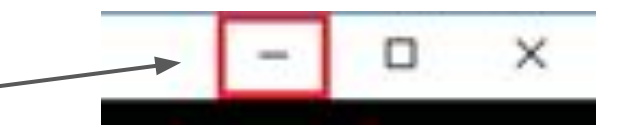

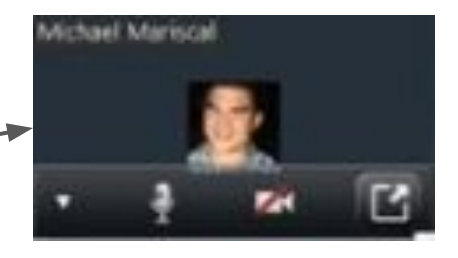

Para salir de la ventana minimizada, haga clic en el botón de "Maximizar".

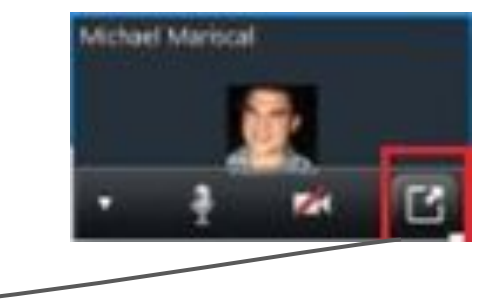

En el momento que ingresa a una reunión se le solicita que especifique su nombre, si luego desea modificarlo, es posible de la siguiente manera. Haga clic en participantes, y en la nueva ventana, busque su nombre y vera un botón que dice "Renombrar".

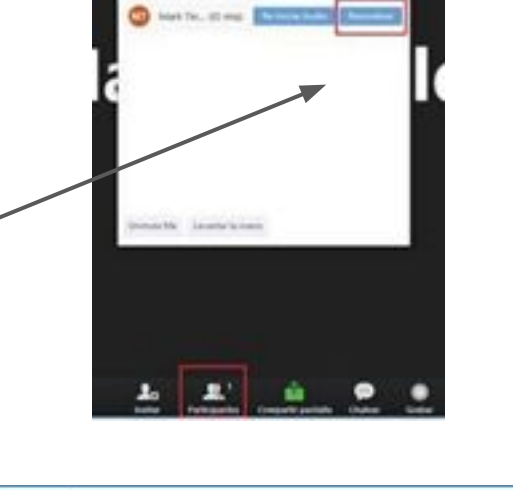

Luego ingrese en el nombre que desee y haga clic en "Ok".

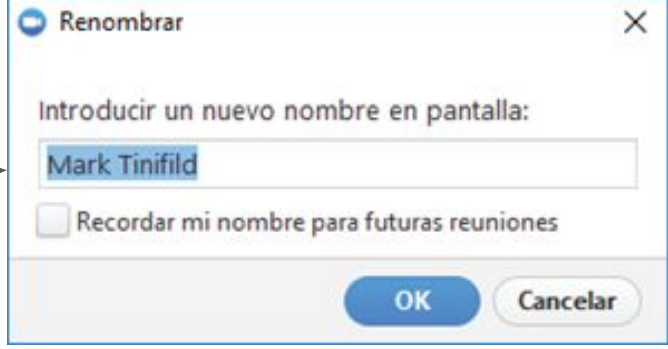